#### Molecular Diagnostics IHC Section 2021 Acknowledgement of Review of Policies and Procedures in Title 21 Document Control System

## Make sure you do the following before taking the test in MedTraining Solutions (MTS):

- I. Log in to the Department of Pathology document control system, Title 21. The link to access Title 21 is <u>https://wfdc.title21.com/Login/Login</u>
- II. Read all the policies and procedures found in the Molecular Diagnostics IHC Electronic Binders (E-Binders) listed below:

| eBinders o                 | Eiller con ite       |                                                                        |                                 |                          |       |             |
|----------------------------|----------------------|------------------------------------------------------------------------|---------------------------------|--------------------------|-------|-------------|
| D All - Title21 Job Aids   | Filter results       |                                                                        |                                 |                          |       | >0 <b>x</b> |
| B Autonsy                  |                      |                                                                        |                                 |                          |       |             |
| D Blood Bank               | Eventid              | Title                                                                  | Status                          | Status Date C            | odelD |             |
| Dicou Ballik               | MD-SOP-0034: 2.0     | <ul> <li>Operation of Accumet pH Meter - MD-EM-1</li> </ul>            | Effective                       | 5/16/2020 1:00:03 AM     | ID.EM | ☆           |
| Central Processing         | MD-SOP-0035: 4.0     | Glassware Cleaning - MD-EM-2                                           | Effective                       | 10/29/2020 1:00:07 AM    | ID.EM | 습           |
| Chemistry                  | MD-SOP-0036: 3.0     | Flotation Bath Cleaning- MD-EM-3                                       | Effective                       | 8/13/2020 1:00:08 AM     | ID.EM | ☆           |
| CI Labs Administration     | MD-SOP-0037: 2.0     | Pipet Calibration and Service- MD-EM-5                                 | Effective                       | 5/20/2020 1:00:06 AM     | ID.EM | ☆           |
| CLEM Allergy               | MD.SOD.0038-2.0      | Disposal of DAB-MD-EM-6                                                | Effective                       | 5/20/2020 1:00:05 AM     | ID EM |             |
| CLEM Chemistry             | MD-30F-0030. 2.0     | <ul> <li>Disposal of DAD-MD-EM-6</li> </ul>                            | Eliective                       | 5/20/2020 1.00.06 AMI IV | ID.EM | ы<br>—      |
| CLEM General Lab           | MD-SOP-0039: 2.0     | <ul> <li>Eyewash Maintenance-MD-EM-7</li> </ul>                        | Effective                       | 5/20/2020 1:00:06 AM N   | ID.EM | ជ           |
| CLEM Hematology            | MD-SOP-0041: 3.0     | <ul> <li>Balance Maintenance-MD-EM-9</li> </ul>                        | Effective                       | 9/15/2020 1:00:05 AM     | ID.EM | ☆           |
| CLEM Manual Testing        | MD-SOP-0042: 2.0     | <ul> <li>Thermometer Verification and Maintenance-MD-EM-</li> </ul>    | 10 Effective                    | 5/20/2020 1:00:09 AM     | ID.EM | ☆           |
| D Critical Care Laboratory | O MD-SOP-0043: 4.0   | <ul> <li>Temperature Monitoring - MD-EM-11</li> </ul>                  | Effective                       | 1/19/2021 1:00:03 AM     | ID.EM | 습           |
| DAV Blood Bank             | MD-SOP-0045: 4.0     | Cryostat Maintenance-Leica 1850 - MD-EM-14                             | Effective                       | 9/30/2020 1:00:06 AM     | ID.EM | ☆           |
| DAV Chemistry              | MD-SOP-0046: 2.0     | Service/Maintenance Logs-MD-EM-15                                      | Effective                       | 5/20/2020 1:00:09 AM     | ID.EM | ☆           |
| DAV General Lab            | MD-SOP-0047: 3.0     | <ul> <li>Instrument/Equipment Performance Verification – MI</li> </ul> | D-EM-16 Effective               | 1/19/2021 1:00:03 AM     | ID.EM |             |
| DAV Hematology             | MD-SOP-0048: 4.0     | <ul> <li>Leica Coverslipper –MD-EM-19</li> </ul>                       | Effective                       | 9/15/2020 1:00:05 AM     | ID.EM | \$          |
| DAV immunology             |                      |                                                                        |                                 |                          |       |             |
| DAV Microbiology           | MD-SOP-0049: 1.0 =   | <ul> <li>Humidiner Maintenance</li> </ul>                              | Effective                       | 6/16/2020 1:00:04 AM     | ID.EM | W           |
| DAV Philebotomy            | MD-SOP-0050: 1.0     | <ul> <li>Remote Alarm Monitor</li> </ul>                               | Effective                       | 6/16/2020 1:00:04 AM     | ID.EM | 습           |
| DAV POCT                   | MD-SOP-0051: 2.0     | <ul> <li>Weekly Decontamination of Leica CM 1850 cryostat</li> </ul>   | Effective                       | 9/30/2020 1:00:06 AM     | ID.EM | ☆           |
| Delegation Roles           | MD-SOP-0055: 1.0     | Certified Timer Procedure                                              | Effective                       | 6/16/2020 1:00:04 AM     | ID.EM |             |
| B Flow Cytometry           | MD-SOP-0056: 2.0     | <ul> <li>Deionized water system-IHC lab</li> </ul>                     | Effective                       | 9/30/2020 1:00:06 AM     | ID.EM |             |
| G General Lab              |                      |                                                                        | _                               |                          |       |             |
| © Grossing                 | Showing 1 - 18 of 18 |                                                                        | <pre> Previous 1 Next&gt;</pre> |                          | 50 ¥  | ] per page  |

#### 1. Equipment Manual

# Molecular Diagnostics IHC Section 2021 Acknowledgement of Review of Policies and Procedures in Title 21 Document Control System

### 2. Molecular IHC Procedure Manual

| D Blood Bank                      | MD-SOP-0010: 4.0     | ≡-                  | Quality Control ProceduresMD-IHC-1                                                   | Effective | 10/13/2020 1:00:04 AM  | MD.IHC     |     |
|-----------------------------------|----------------------|---------------------|--------------------------------------------------------------------------------------|-----------|------------------------|------------|-----|
| Cancer Genter                     | MD-SOP-0011: 2.0     | =-                  | Quality Control - Reporting IHC, Histochemistry and Special Stain Controls           | Effective | 5/20/2020 1:00:05 AM   | MD.IHC     |     |
| Chemistry                         | MD-SOP-0012: 2.0     | =-                  | Proficiency Testing Procedure - MD Lab - MD-IHC-3                                    | Effective | 5/20/2020 1:00:05 AM   | MD.IHC     |     |
| D CI Labs Administration          | MD.SOR.0013 1.0      | =-                  | Proficiency Testing Drocedure - Department of Dathology - MD-Hill-4                  | Effective | 3/10/2018 12:00:00 AM  | MD INC     | -   |
| CLEM Allergy                      | 10-001-0010-1-0      | -                   | Provide and a second comparison of a second gradient and a                           | Encore    | (#13201012.00.00700    | mp.arvo    | ~   |
| D CLEM Chemistry                  | MD-SOP-0014: 4.0     | =•                  | Orientation/Competency Procedure – MD Iab – MD-IHC-5                                 | Effective | 10/13/2020 1:00:06 AM  | MD.IHC     | W   |
| CLEM General Lab                  | MD-SOP-0015: 3.0     |                     | H&E Slide Checking Criteria – MD lab-MD-IHC-6                                        | Effective | 5/14/2020 1:00:02 AM   | MD.IHC     |     |
| CLEM Hematology                   | MD-SOP-0016: 5.0     | ≡*                  | Leica AutoStainer Operation- MD-IHC-7                                                | Effective | 10/29/2020 1:00:06 AM  | MD.IHC     |     |
| CLEM Manual Testing               | MD-SOP-0017: 5.0     | ≡•                  | Leica Bond 3 Operating Procedure – MD-IHC-8                                          | Effective | 10/14/2020 1:00:04 AM  | MD.IHC     |     |
| Critical Care Laboratory          | MD-SOP-0019: 2.0     | =-                  | Wash Solution Procedure for Renal and Skin Biopsies – MD-IHC-11                      | Effective | 5/20/2020 1:00:05 AM   | MD IHC     | \$7 |
| Cytology                          | 10 000 0000 10       |                     | Planet former and research and the second second biometers. APP 1427-47              | Clinitian | 1450004 400.07 414     | ND INC     |     |
| DAV Blood Bank                    | MD-50P-0020. 4.0     | = *                 | Linect immunomborescence Stairing for Renai biopsies - MD-Into-12                    | Fuscove   | 1/10/2021 1.00.00 AM   | MUING      | - ш |
| DAV Chemistry                     | MD-SOP-0021: 4.0     | =-                  | C4d Staining for Renat Biopsies (Frozen tissue)-MD-IHC-13                            | Effective | 1/15/2021 1:00.06 AM   | MD.IHC     | 17  |
| DAV General Lab                   | MD-SOP-0022: 4.0     | ≡•                  | Immunofluorescence on Paraifin-Embedded tissues-MD-IHC-14                            | Effective | 1/15/2021 1:00:06 AM   | MD.IHC     |     |
| D DAV Immunology                  | MD-SOP-0023. 2.0     | ≡•                  | Outside Renal Biopsy Handling-MD-IHC-15                                              | Effective | 5/20/2020 1:00:05 AM   | MD.IHC     |     |
| DAV Microbiology                  | MD-SOP-0024 4.0      | ≡•                  | Direct Immunofluorescence Staining of Skin BiopsiesMD-IHC-16                         | Effective | 8/7/2020 1:00:09 AM    | MD.IHC     |     |
| DAV Phiebotomy                    | MD-SOP-0025 2.0      | =-                  | Submission of Skin Specimens for Direct Immunofluorescence MD-IHC-18                 | Effective | 5/20/2020 1:00:05 AM   | MD.IHC     |     |
| DAV POCT                          | MD-SOP-0026: 2.0     | ≡*                  | Submission of Outside Materials for IHC, ISH – MD-IHC-19                             | Effective | 5/20/2020 1:00:04 AM   | MD.IHC     |     |
| Delegation Roles                  | ND 800 0027 1.0      |                     | Decent of DAR - MD INC 19                                                            | Effective | 5/20/2020 1 0/2/05 414 | 1470 11472 | ~   |
| D Electron Microscopy             | M0-30F-0021.2.0      | -                   | Dobosa or DAD – MD-IND-23                                                            | EUCCOVE   | 0/20/20/20 1:00:00 MM  | MD.1NG     |     |
| E Flow Cytometry                  | MD-SOP-0028: 1.0     | =-                  | Department of Laboratory Medicine and Pathology QA/QI/Quality Management - MD-IHC-24 | Effective | 11/28/2018 12:00:00 AM | MD.IHC     | 27  |
| D General Lab                     | MD-SOP-0029: 2.0     | ≡*                  | Instrument Downtime Procedure – Molecular Diagnostics Lab – MD-IHC-25                | Effective | 5/20/2020 1:00:05 AM   | MD.1HC     | ☆   |
| C Grossing                        | MD-SOP-0030 4.0      | ≡.                  | Leica Bond 3 Maintenance and Cleaning Procedure - MD-IHC-26                          | Effective | 1/15/2021 1:00:06 AM   | MD.IHC     |     |
| D High Reist Anstantic Path Lab   | MD-SOP-0031: 4.0     | ≡                   | Dako Autostainer Link Maintenance and Cleaning Procedure – MD-IHC-27                 | Effective | 9/15/2020 1:00:05 AM   | MD.IHC     |     |
| D Histology                       | MD-SOP-0033: 2.0     | ≡.                  | Comparability of Immunostainer Instruments – MD-IHC-30                               | Effective | 5/20/2020 1:00:05 AM   | MD.IHC     |     |
| D HP Blood Bank                   | MD.SOR.0052 1.0      | =-                  | Indirect Immunificatescrenze on ACME                                                 | Effective | 5/15/2020 1:00:04 AM   | MDIHC      | \$  |
| B HP Chemistry                    | MD-30F-0002. 1.0     | -                   | Indirect minimum descence on Admic                                                   | Ellective | 0/10/2020 1:00:04 MM   | MD.Ing     |     |
| B HP Cytology                     | MD-SOP-0053: 1.0     | =-                  | Indirect Immunativorescence on Split Skin                                            | Effective | 6/16/2020 1:00:04 AM   | MD.IHC     | 22  |
| D HP General Lab                  | MD-SOP-0054: 1.0     | =.                  | Liquid Nitrogen Handling                                                             | Effective | 6/16/2020 1:00:04 AM   | MD.IHC     |     |
| HP Hematology     HP Microbiology | Showing 1 - 25 of 25 | ≪ Previous 4 Next > |                                                                                      |           | 50 v per page          |            |     |

# 3. Molecular Procedure Manual

| eBinders o             | Filter results                |                                                         |           |                       |        | Go 🗙 |  |
|------------------------|-------------------------------|---------------------------------------------------------|-----------|-----------------------|--------|------|--|
| All - Title21 Job Aids |                               |                                                         |           |                       |        |      |  |
| Autopsy                | Eventid                       | Title                                                   | Status    | Status Date           | CodeID |      |  |
| Blood Bank             | MD-SOP-0007: 3.0 =-           | FBER Kanna Lambda ISH procedure - MD-M-1                | Effective | 10/13/2020 1:00:06 AM | MD MOL | \$7  |  |
| Cancer Center          | mb-501-6001.0.0 = -           | EBER, Rappa, cambia for procedure - mo-m-r              | Elicenve  | 10/10/2020 1.00.00 AM | MD.MOL |      |  |
| Central Processing     | MD-SOP-0008: 3.0              | Molecular Quality Improvement Monitors - MD-M-2         | Effective | 10/13/2020 1:00:06 AM | MD.MOL | ☆    |  |
| Chemistry              | MD-SOP-0009: 3.0 =-           | ISH Slide Processing System Temperature Checks – MD-M-5 | Effective | 10/13/2020 1:00:06 AM | MD.MOL | ☆    |  |
| CI Labs Administration |                               |                                                         |           |                       |        |      |  |
| CLEM Allergy           |                               |                                                         |           |                       |        |      |  |
| CLEM Chemistry         | Please select an item to view |                                                         |           |                       |        |      |  |
| CLEM General Lab       |                               |                                                         |           |                       |        |      |  |

# 4. Steroid Procedure Manual

| eBinders o             | Filter results       |                                                          |            |                       |        | Go | × |
|------------------------|----------------------|----------------------------------------------------------|------------|-----------------------|--------|----|---|
| All - Title21 Job Aids |                      |                                                          |            |                       |        |    |   |
| Autopsy                | Eventid              | Title                                                    | Status     | Status Date           | CodelD |    |   |
| D Blood Bank           | MD-SOP-0001: 3.0 = - | Reporting IHC Results for Predictive Markers-MD-SR-1     | Effective  | 6/5/2020 1:00:02 AM   | MD.SR  |    | ☆ |
| Central Processing     | MD-SOP-0002: 3.0 =-  | Fixation Requirements for ER, PR, Her2 - MD-SR-2         | Effective  | 5/14/2020 1:00:02 AM  | MD.SR  |    | 습 |
| Chemistry              | MD-SOP-0003: 3.0 =-  | CAP guidelines for reporting Her2 testing- MD-SR-3       | Effective  | 10/13/2020 1:00:06 AM | MD.SR  |    | 슈 |
| CI Labs Administration | MD-SOP-0004: 4.0 =-  | Annual Results Comparison for Predictive Markers-MD-SR-4 | Effective  | 8/21/2020 1:00:03 AM  | MD.SR  |    | ☆ |
| CLEM Allergy           | MD-SOP-0005 3.0 =-   | Dako Hercentest-Automated Method-MD-SR-5                 | Effective  | 8/7/2020 1:00:09 AM   | MD SR  |    | * |
| CLEM Chemistry         |                      | been no expect reconsider meaner monore                  | 2110-011-0 | 0112020 1.00.0014     | motore |    | - |
| CLEM General Lab       |                      |                                                          |            |                       |        |    |   |
| CLEM Hematology        |                      |                                                          |            |                       |        |    |   |
| CLEM Manual Testing    |                      | Please select an item to view                            |            |                       |        |    |   |

## Molecular Diagnostics IHC Section 2021 Acknowledgement of Review of Policies and Procedures in Title 21 Document Control System

- III. Read the applicable policies and procedures found in the Lab Compliance Electronic Binders (E-Binders) listed below:
  - 1. Policy
  - 2. SOP
- IV. Log-in to MTS at <u>https://www.medtraining.org/ltac3/Secure/Login.aspx</u> and take the TEST.